## Лабораторная работа: использование интерфейса командной строки IOS с таблицами MAC-адресов коммутатора

## Топология

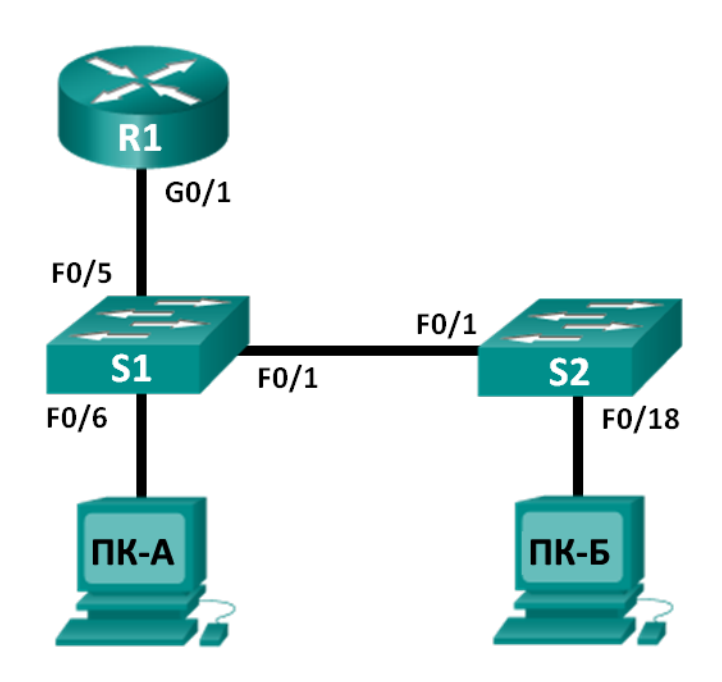

## Таблица адресации

| Устройство | Интерфейс          | IP-адрес     | Маска подсети | Шлюз по<br>умолчанию |
|------------|--------------------|--------------|---------------|----------------------|
| R1         | G0/1               | 192.168.1.1  | 255.255.255.0 | Недоступно           |
| S1         | VLAN 1             | 192.168.1.11 | 255.255.255.0 | 192.168.1.1          |
| S2         | VLAN 1             | 192.168.1.12 | 255.255.255.0 | 192.168.1.1          |
| ПК-А       | Сетевой<br>адаптер | 192.168.1.3  | 255.255.255.0 | 192.168.1.1          |
| ПК-Б       | Сетевой<br>адаптер | 192.168.1.2  | 255.255.255.0 | 192.168.1.1          |

## Задачи

#### Часть 1. Создание и настройка сети

- Подключите сеть в соответствии со схемой топологии.
- Настройте сетевые устройства в соответствии с таблицей адресации.

#### Часть 2. Изучение таблицы МАС-адресов коммутатора

• С помощью команды **show** понаблюдайте за процессом создания таблицы MAC-адресов коммутатора.

#### Исходные данные/сценарий

Коммутатор локальной сети на уровне 2 предназначен для доставки кадров Ethernet всем узловым устройствам в локальной сети. Коммутатор записывает МАС-адреса узлов, отображаемые в сети, и сопоставляет их с собственными портами коммутаторов Ethernet. Этот процесс называется созданием таблицы МАС-адресов. Получив кадр от ПК, коммутатор изучает МАС-адреса источника и назначения кадра. МАС-адрес источника регистрируется и сопоставляется с портом коммутатора, от которого он был получен. Также в таблице МАС-адресов находится МАС-адрес назначения. Если МАС-адрес назначения известен, кадр пересылается с МАС-адреса соответствующего порта коммутатора. Если МАС-адрес неизвестен, то кадр отправляется по широковещательной рассылке со всех портов коммутатора, кроме того, от которого он был получен. Важно видеть и понимать работу коммутатора и то, как он осуществляет передачу данных по сети. Функционал коммутаторов особенно полезен для сетевых администраторов, которые обеспечивают безопасную и стабильную сетевую коммуникацию.

Коммутаторы используются для соединения компьютеров в сети и передачи данных между ними. Коммутаторы отправляют кадры Ethernet на узловые устройства, установленные по MAC-адресам сетевых адаптеров.

В части 1 вам нужно построить топологию, состоящую из маршрутизатора и двух коммутаторов, соединённых каналом. В части 2 вам предстоит отправить эхо-запросы с помощью команды ping на различные устройства и посмотреть, как два коммутатора строят свои таблицы МАС-адресов.

Примечание. Маршрутизаторы, используемые на практических занятиях CCNA: маршрутизаторы с интеграцией сервисов серии Cisco 1941 (ISR) установленной версии Cisco IOS 15.2(4) M3 (образ universalk9). Используемые коммутаторы: семейство коммутаторов Cisco Catalyst 2960 версии CISCO IOS 15.0(2) (образ lanbasek9). Можно использовать другие маршрутизаторы, коммутаторы и версии ПО CISCO IOS. В зависимости от модели и версии Cisco IOS выполняемые доступные команды и выводы могут отличаться от данных, полученных в ходе лабораторных работ. Точные идентификаторы интерфейса см. в таблице сводной информации об интерфейсах маршрутизаторов в конце данной лабораторной работы.

**Примечание.** Убедитесь, что информация, имеющаяся на маршрутизаторе и коммутаторе, удалена и они не содержат файлов загрузочной конфигурации. Если вы не уверены, что сможете это сделать, обратитесь к инструктору.

#### Необходимые ресурсы

- 1 маршрутизатор (Cisco 1941 с универсальным образом МЗ версии CISCO IOS 15.2(4) или аналогичным)
- 2 коммутатора (Cisco 2960, ПО CISCO IOS версии 15.0(2), образ lanbasek9 или аналогичный)
- 2 ПК (Windows 7, Vista и XP с программой эмуляции терминала, например Tera Term)
- Консольные кабели для настройки устройств CISCO IOS через консольные порты
- Кабели Ethernet в соответствии с топологией

**Примечание**. Интерфейсы Fast Ethernet на коммутаторах Cisco 2960 определяют тип подключения автоматически, поэтому между коммутаторами S1 и S2 можно использовать прямой кабель Ethernet. При использовании коммутатора Cisco другой модели может потребоваться кроссовый кабель Ethernet.

## Часть 1: Создание и настройка сети

#### Шаг 1: Подключите сеть в соответствии с топологией.

#### Шаг 2: Настройте узловые ПК.

#### Шаг 3: При необходимости включите и перезагрузите маршрутизаторы и коммутаторы.

#### Шаг 4: Настройте основные параметры для каждого коммутатора.

- а. Задайте имя устройства, как показано на топологической схеме.
- b. Настройте IP-адрес и шлюз по умолчанию, как указано в таблице адресации.
- с. Назначьте **cisco** в качестве паролей консоли и виртуального терминала.
- d. Назначьте class в качестве пароля привилегированного режима.

#### Шаг 5: Настройте основные параметры для маршрутизатора.

- а. Отключите поиск DNS.
- b. Настройте IP-адрес для маршрутизатора, как указано в таблице адресации.
- с. Задайте имя устройства, как показано на топологической схеме.
- d. Назначьте **cisco** в качестве паролей консоли и виртуального терминала.
- e. Назначьте class в качестве пароля привилегированного режима.

### Часть 2: Изучение таблицы МАС-адресов коммутатора

Как только между сетевыми устройствами начинается передача данных, коммутатор выясняет МАСадреса и строит таблицу.

#### Шаг 1: Запишите МАС-адреса сетевых устройств.

a. Откройте командную строку на ПК-А и ПК-Б и введите команду **ipconfig /all**. Назовите физические адреса адаптера Ethernet.

МАС-адрес ПК-А:

МАС-адрес ПК-Б: \_\_\_

b. Подключитесь к маршрутизатору R1 через консоль и введите команду **show interface G0/1**. Назовите адрес оборудования.

MAC-адрес маршрутизатора R1 Gigabit Ethernet 0/1:

с. Подключитесь к коммутаторам S1 и S2 через консоль и введите команду show interface F0/1 на каждом коммутаторе. Назовите адреса оборудования во второй строке выходных данных команды (или встроенный адрес [bia]).

MAC-адрес коммутатора S1 Fast Ethernet 0/1:

MAC-адрес коммутатора S2 Fast Ethernet 0/1:

#### Шаг 2: Отображение таблицы МАС-адресов коммутатора

Подключитесь к коммутатору S2 через консоль и просмотрите таблицу MAC-адресов до и после тестирования сетевой связи посредством эхо-запросов с помощью команды ping.

- а. Подключитесь к коммутатору S2 через консоль и войдите в привилегированный режим.
- b. В привилегированном режиме введите команду show mac address-table и нажмите клавишу ВВОД.
  - S2# show mac address-table

Даже если сетевая коммуникация в сети не происходила (т. е. не использовался эхо-запрос с помощью команды ping), коммутатор может узнать МАС-адреса при подключении к ПК и другим коммутаторам.

Записаны ли в таблице МАС-адресов какие-то МАС-адреса?

Какие MAC-адреса записаны в таблице? С какими портами коммутатора они сопоставлены и каким устройствам принадлежат? Игнорируйте MAC-адреса, сопоставленные с центральным процессором.

Если вы не записали МАС-адреса сетевых устройств в шаге 1, как можно определить, каким устройствам принадлежат МАС-адреса, используя только выходные данные команды **show mac** address-table? Работает ли это решение в любой ситуации?

# Шаг 3: Очистите таблицу МАС-адресов коммутатора S2 и снова отобразите таблицу МАС-адресов.

a. В привилегированном режиме введите команду clear mac address-table dynamicи нажмите клавишу ВВОД.

S2# clear mac address-table dynamic

b. Сразу введите команду **show mac address-table** еще раз. Указаны ли в таблице MAC-адресов адреса для VLAN 1? Указаны ли другие MAC-адреса?

Через 10 секунд введите команду **show mac address-table и** нажмите клавишу ВВОД. Появились ли в таблице МАС-адресов новые адреса?

## Шаг 4: С ПК-Б отправьте эхо-запросы с помощью команды ping на устройства в сети и просмотрите таблицу МАС-адресов коммутатора.

- а. В ПК-Б откройте командную строку и введите команду arp-a. Не считая адресов многоадресной рассылки и широковещательных адресов, сколько пар адресов устройств IP и MAC было получено протоколом ARP?
- b. Из командной строки ПК-Б отправьте эхо-запрос с помощью команды ping на маршрутизатор (шлюз) R1, ПК-А, а также коммутаторы S1 и S2. От всех ли устройств получены отклики? Если нет, проверьте кабели и конфигурации IP.

с. Через консольное соединение на коммутаторе S2 введите команду show mac address-table. Добавил ли коммутатор в таблицу MAC-адресов дополнительные MAC-адреса? Если да, то какие адреса и устройства?

В ПК-Б откройте командную строку и снова введите команду **arp-a**. Появились ли в ARP-кэше ПК-Б дополнительные записи для всех сетевых устройств, на которые были отправлены эхо-запросы с помощью команды ping?

#### Вопросы на закрепление

В сетях Ethernet данные передаются на устройства по соответствующим МАС-адресам. Для этого коммутаторы и компьютеры динамически создают ARP-кэш и таблицы МАС-адресов. Если компьютеров в сети немного, эта процедура выглядит достаточно простой. Какие сложности могут возникнуть в крупных сетях?

#### Сводная таблица интерфейса маршрутизатора

| Общие сведения об интерфейсах маршрутизаторов |                                |                                |                                  |                                  |  |  |
|-----------------------------------------------|--------------------------------|--------------------------------|----------------------------------|----------------------------------|--|--|
| Модель<br>маршрутизатора                      | Интерфейс<br>Ethernet #1       | Интерфейс<br>Ethernet #2       | Последовательный<br>интерфейс #1 | Последовательный<br>интерфейс #2 |  |  |
| 1800                                          | Fast Ethernet 0/0<br>(F0/0)    | Fast Ethernet 0/1<br>(F0/1)    | Serial 0/0/0 (S0/0/0)            | Serial 0/0/1 (S0/0/1)            |  |  |
| 1900                                          | Gigabit Ethernet<br>0/0 (G0/0) | Gigabit Ethernet<br>0/1 (G0/1) | Serial 0/0/0 (S0/0/0)            | Serial 0/0/1 (S0/0/1)            |  |  |
| 2801                                          | Fast Ethernet 0/0<br>(F0/0)    | Fast Ethernet 0/1<br>(F0/1)    | Serial 0/1/0 (S0/1/0)            | Serial 0/1/1 (S0/1/1)            |  |  |
| 2811                                          | Fast Ethernet 0/0<br>(F0/0)    | Fast Ethernet 0/1<br>(F0/1)    | Serial 0/0/0 (S0/0/0)            | Serial 0/0/1 (S0/0/1)            |  |  |
| 2900                                          | Gigabit Ethernet<br>0/0 (G0/0) | Gigabit Ethernet<br>0/1 (G0/1) | Serial 0/0/0 (S0/0/0)            | Serial 0/0/1 (S0/0/1)            |  |  |

Примечание. Чтобы узнать, каким образом настроен маршрутизатор, изучите интерфейсы для определения типа маршрутизатора и количества имеющихся на нём интерфейсов. Не существует эффективного способа перечислить все комбинации настроек для каждого класса маршрутизаторов. Эта таблица включает в себя идентификаторы возможных сочетаний Ethernet и последовательных интерфейсов в устройстве. В таблицу интерфейсов не включены иные типы интерфейсов, даже если они присутствуют на каком-либо определённом маршрутизаторе. В качестве примера можно привести интерфейс ISDN BRI. Строка в скобках — это принятое сокращение, которое может использоваться в командах IOS для представления интерфейса.